# Umstellen der Bemassung von inch auf mm bei Fremdformaten. Beispiel: Autocad Zeichnung \*.dwg

Idealerweise sollten Sie die folgenden Schritte **als Mapkey** aufgezeichnen! (Modus: Systemvorgaben akzeptieren)

| 🖪 Datei öffnen       |                                                               | ×          |
|----------------------|---------------------------------------------------------------|------------|
| 🔄 🕘 🔻 🗋 « (          | (C:) ► Zusatz_1 ► Downloads ► Neutral ► Zeichnen              | hen        |
| 🗐 organisieren 🗸     | 🟥 Ansichten 🗸 – 🎢 Werkzeuge 🗸                                 | <b>\?</b>  |
| Gemeinsame Ordner    | 31158_A.dwg                                                   |            |
| 📃 In Sitzung         |                                                               |            |
| 🚮 Desktop            |                                                               |            |
| 실 Meine Dokumente    |                                                               |            |
| 📸 Arbeitsverzeichnis |                                                               |            |
| 🔠 Netzwerkumgebung   |                                                               |            |
| h Pro/Library        |                                                               |            |
| 直 Schablonen         |                                                               |            |
| 💼 Systemformate      |                                                               |            |
| 💼 Benutzerformate    |                                                               |            |
| 😹 Favoriten          |                                                               |            |
|                      |                                                               |            |
|                      |                                                               |            |
|                      | Diateiname: 31158 & dwo Önderungsdatum: 26-Mar-09-02-34-24 PM | Vorschau 🔺 |
|                      |                                                               | voischdu - |
|                      | Dateiname: 31158_A.dwg Typ ZEICHN. (*.dwg) Untertyp           | <b>_</b>   |
| Ordnerstruktur 🔺     | Öffnen ▼ Darst öffnen At                                      | obrechen   |

Schritt 1: Fremddaten öffnen.

# Typ: Zeichnung, Name akzeptieren [OK]

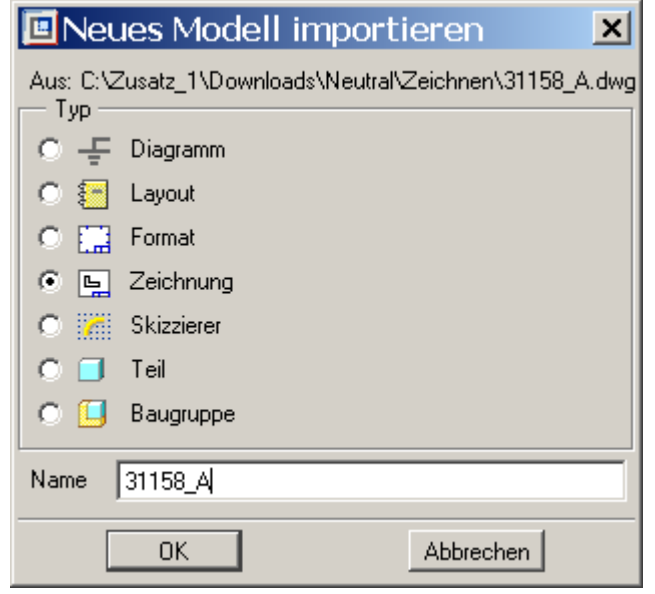

### Schritt 2: Bemassung importieren "Als Bemassung" Wichtig: "Assoziative Bemassung erzeugen!"

| Zeichnung (DWG) im 🗙             | 🖳 Zeich      | nnung (DV       | VG) im 🗙      |
|----------------------------------|--------------|-----------------|---------------|
| Optionen Eigenschaften           | Optionen     | Eigenschaften   |               |
| Raumname                         |              | Textschrifta    | rten          |
| Model Space                      | Farben       | Folien          | Linienarten   |
|                                  | ZEICHN       |                 | Pro/E         |
|                                  | Rot          |                 | Buchstabe     |
|                                  | Grün         |                 | Geometrie     |
|                                  | Zyan         |                 | Zyan          |
| J<br>Bemaßungen importieren      | Weiß         |                 | Weiß          |
| Als Bemaßungen                   | 23           |                 | Weiß 💌        |
| C Als separate Elemente          |              |                 |               |
| C Als Symbole                    |              |                 |               |
| Assoziative Bemaßungen erzeugen  |              |                 |               |
| 3DSOLID-Elemente importieren     |              |                 |               |
| 🗖 Blöcke als Symbole importieren |              |                 |               |
| 🗖 Punkte importieren             | -<br>AutoCAI | D-Standardfarbe | n zuordnen zu |
| ✓ Variables Blattformat erzeugen | Pro          | D/E             | AutoCAD       |
| Multizeilen-Text erzeugen        |              |                 |               |
| OK Abbrechen                     |              | OK              | Abbrechen     |

ggf. auf der 2. Karteikarte die Farben anpassen!

# Schritt 3: Fangmodus umschalten auf "Bemassung"

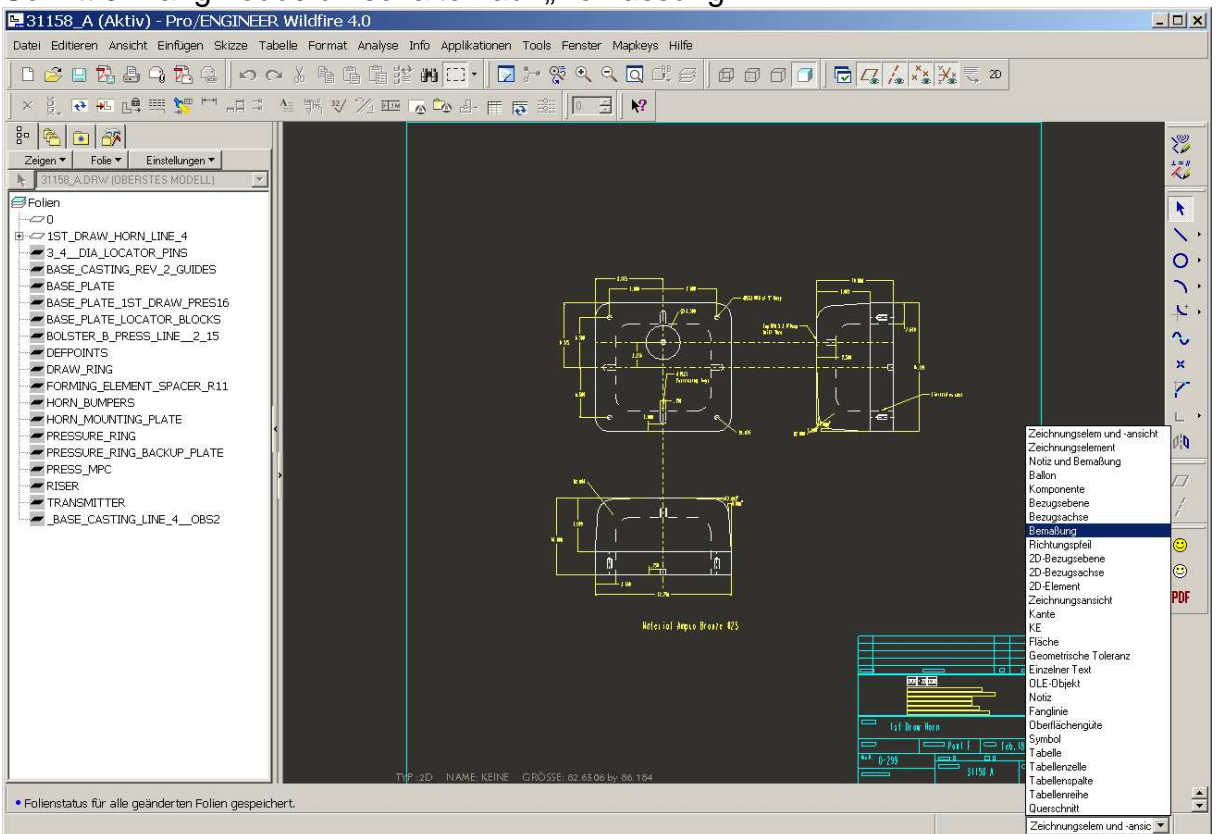

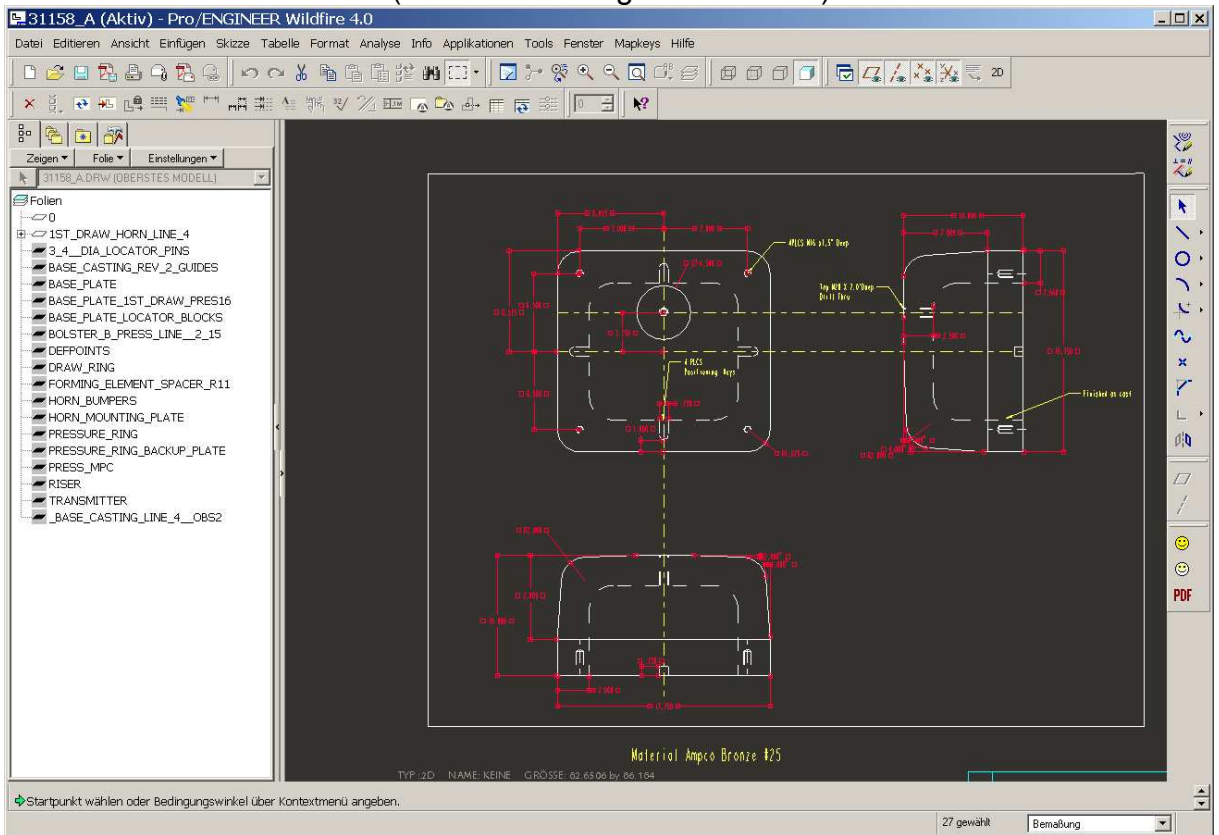

# Rahmen über alles Ziehen (Alle Bemassungen markieren)

#### Schritt 4: RMT (Kontextmenü) => "Eigenschaften" Und wechseln auf die 2. Karteikarte

| Bemaßungseigenschaften               |                          | ×                |
|--------------------------------------|--------------------------|------------------|
| Eigenschaften Bemaßungstext Textstil |                          |                  |
| (Status Quo)                         |                          | A                |
| Name                                 | 1                        |                  |
| Präfix                               |                          |                  |
| Suffix                               |                          |                  |
| Bewegen Text bewegen                 | Ansatz editieren Orienti | ieren Textsymbol |
| Werte wiederherstellen               |                          | OK Abbrechen     |

Den Eintrag: (Status Quo) ersetzen durch: @D und anschließend [OK]

#### Schritt 5: LMT auf Blatthintergrund, dann RMT =>"Eigenschaften" =>"Zeichnugsoptionen" Eingabe: dual\_dimensioning == secondary

| l gezeigt:                   |                 |               |           | Sortieren:                                                                                         |
|------------------------------|-----------------|---------------|-----------|----------------------------------------------------------------------------------------------------|
| ive Zeichnung                |                 |               | <u> </u>  | Nach Kategorie                                                                                     |
|                              | Wert            | Standard      | Status    | Beschreibung                                                                                       |
| allow_3d_dimensions          | no *            | no            | ٠         | Bestimmt, ob Bemaßungen in isometrischen Ansichten angezeigt werden.                               |
| angdim_text_orientation      | horizontal *    | horizontal    |           | Steuert die Platzierung von Winkelbemaßungen in Zeichnungen. Die Einstellungen sind relativ zu l   |
|                              | yes *           | yes           | •         | Assoziiert 2D-Bemaßungen mit 2D-Elementen. Diese Option betrifft nur neue Bemaßungen.              |
| - chamfer_45deg_leader_style | std_asme_ansi * | std_asme_ansi |           | Steuert den Hinweislinientyp für den Bemaßungswert einer Fase ohne Auswirkung auf den Text.        |
|                              | jis *           | jis           | •         | Steuert die Anzeige von 45-Grad-Fasenbemaßungen in einer Zeichnung.                                |
| -clip_diam_dimensions        | yes *           | yes           | •         | Steuert die Darstellung von Durchmesserbemaßungen in einer Detailansicht. Bei Einstellung auf "Y   |
|                              | yes *           | yes           | ٠         | Bestimmt, ob Bemaßungen angezeigt werden sollen, wenn eine oder mehrere Maßhilfslinien außerl      |
|                              | double_arrow *  | double_arrow  | •         | Steuert den Pfeilstil geclippter Bemaßungen.                                                       |
| default_dim_elbows           | yes *           | yes           | ٠         | Bestimmt, ob Bemaßungen mit Knicken dargestellt werden.                                            |
| dim_fraction_format          | default *       | default       | •         | Steuert die Darstellung von Bruchbemaßungen in Zeichnungen. Wenn diese Option nicht auf "def       |
| dim_leader_length            | 0.500000 ×      | 0.500000      | •         | Bestimmt die Länge der Maßlinie, wenn die Maßlinienpfeile außerhalb der Maßhilfslinien liegen.     |
| dim_text_gap                 | 0.500000 ×      | 0.500000      |           | Steuert Abstand zw Bernaßungstext & -linie und stellt Verhältnis zw Spaltgröße und Texthöhe dar. \ |
| dim_trail_zero_max_places    | same_as_dim *   | same_as_dim   | ٠         | Legt die maximale Anzahl von Dezimalstellen fest, die im Primärwert von Bemaßungen mit nachges     |
| draft_scale                  | 1.000000 *      | 1.000000      |           | Bestimmt den Wert von 2D-Bemaßungen relativ zur tatsächlichen Länge des 2D-Elements in der Z       |
| draw_ang_units               | ang_deg *       | ang_deg       | •         | Steuert die Darstellung von Winkelbemaßungen in Zeichnungen. "ang_deg" erzeugt Dezimalwink         |
| draw ang unit trail zeros    | yes *           | yes           | •         | Bestimmt, ob nachgestellte Nullen (ANSI-Norm) entfernt werden, wenn Winkelbemaßungen im Forr       |
| dual_digits_diff             | -1 *            | -1            | •         | Bestimmt die Anzahl der Dezimalstellen rechts des Kommas, so dass die Sekundärbemaßung von d       |
| dual_dimensioning            | secondary       | no            |           | Bestimmt, ob Werte für Bemaßungen, in Primär- oder Sekundäreinheiten angezeigt werden sollen.      |
| dual_dimension_brackets      | yes *           | yes           |           | Bestimmt, ob Bemaßungseinheiten, die an zweiter Stelle stehen, in eckigen Klammern stehen. Dies    |
|                              | no *            | no            |           | Bestimmt, ob der metrische Teil einer Dualbemaßung als Bruch angezeigt wird, wenn die Primärein    |
|                              | mm *            | mm            |           | Legt die Einheiten für die Darstellung von Sekundärbemaßungen fest.                                |
|                              | no *            | no            | •         | Verbessert die Darstellung des Versatzes zwischen einer ISO-Ordinatenbemaßungslinie und der Ma     |
| -lead_trail_zeros            | std_default *   | std_default   | •         | Steuert die Darstellung von vor- und nachgestellten Nullen in Bemaßungen. Je nach Einstellung fü   |
| lead trail zeros scope       | dims *          | dims          |           | Steuert, ob nur Bernaßungen von der Einstellung der Option "lead_trail_zeros" betroffen sind.      |
| arddim tout ariantation      | narallal *      | narallal      | •         | Stavart die Noretallum von ArdinotenhamoRumetext. Raim Finetallum ouf "norollal" wird der Ram      |
|                              |                 |               | Wet:      | —                                                                                                  |
| al_dimensioning              |                 |               | secondary | Hinzuf/And                                                                                         |
|                              |                 |               |           |                                                                                                    |
|                              |                 |               |           | OK Zuweisen Schlief                                                                                |

[Hinzufügen/Andern] dann [Zuweisen] und [Schließen]

# Schritt 6: Menü Manager => "Fertig/Zurück"

Menü-Manager

DATEIEIGENSCHAFTEN

Zeichnungsmodelle
Zeichnungsoptionen
Toleranznorm
Fertig/Zurück

Schritt 7: "Datei Speichern"

# Die Mapkey Aufzeichnung kann jetzt gestoppt werden.

Der Rest ist wie immer: Mapkey speichern, Button erzeugen, usw...

Viel Erfolg

© NIMOCAD